# TUTORIAL BUSINESS SOURCE ULTIMATE EBSCO HOST

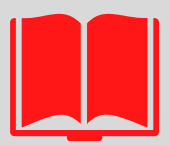

# BIBLIOTECA EUGÊNIO GUDIN CCJE

#### 1) ENTRAR NA INTRANET 2) CLICAR EM PROXY

Sistemas Institucionais

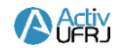

Rede Social/plataforma educacional de acesso restrito a nossa comunidade acadêmica

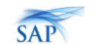

#### ACTIVUFRJ – AMBIENTE COLABORATIVO SAP – SISTEMA DE ACOMPANHAMENTO DE DE TRABALHO INTEGRADO E VIRTUAL PROCESSOS

Sistema on-line e descentralizado, criado para acompanhar o andamento dos processos administrativos da universidade.

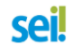

SEI – SISTEMA ELETRÔNICO DE INFORMAÇÕES

Sistema de gestão de processos e documentos eletrônicos.

#### SIGA

#### SIGA - SISTEMA INTEGRADO DE GESTÃO ACADÉMICA

Histórico e Boletim escolar, CRID, Inscrição em disciplinas e

alteração de dados pessoais.

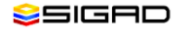

#### SIGAD - SISTEMA INFORMATIZADO DE GESTÃO ARQUIVÍSTICA DE DOCUMENTOS

Sistema on-line e descentralizado, criado para auxiliar a gestão

arquivística de documentos e processos.

#### SIRHu

#### SIRHU – SISTEMA DE RECURSOS HUMANOS

Sistema para gerenciamento de pessoal e acompanhamento de informações funcionais.

E-mail @ufri.br Minha Conta

Sair

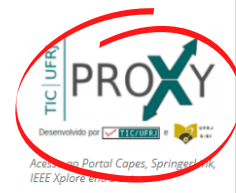

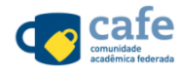

Servico de gestão de identidade que reúne instituições de ensino e pesquisa brasileiras por meio da integração de suas bases de dados.

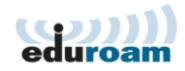

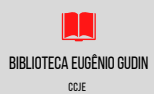

### 3) ABRA O "ACESSO CAFE" E EM SEGUIDA CLIQUE EM "EBSCO HOST"

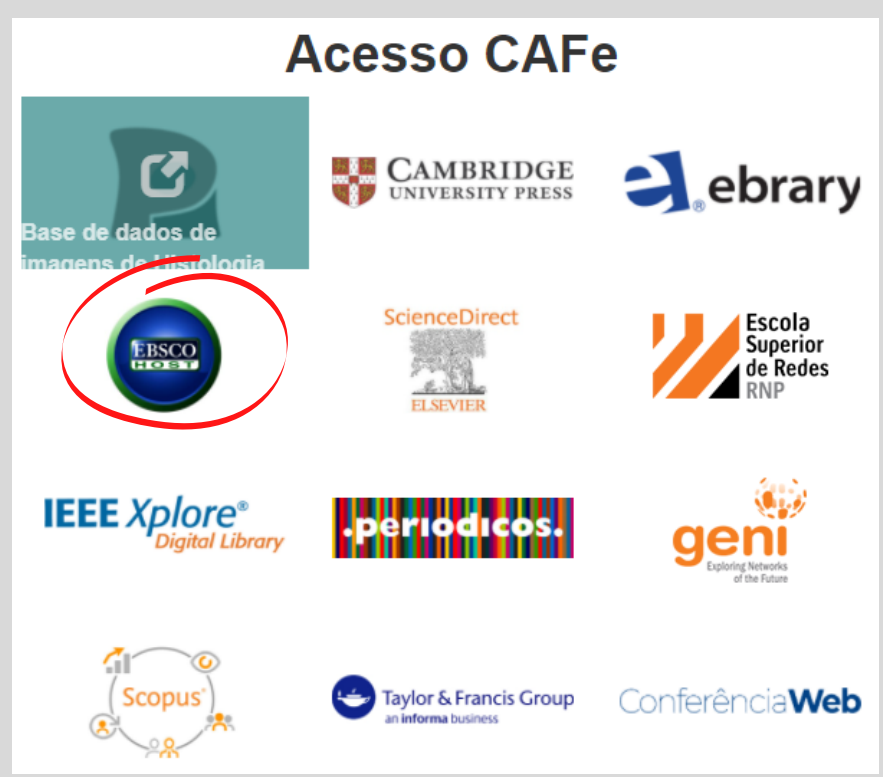

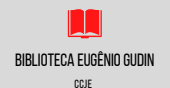

## **4) CLIQUE EM INSTITUTIONAL LOGIN**

| EBS    | CO                          |
|--------|-----------------------------|
|        |                             |
| Sigr   | ı In                        |
| G      | Sign in with Google         |
|        | Or                          |
| User I | D                           |
|        | -                           |
| Passv  | vord                        |
|        |                             |
| Forgo  | your My EBSCOhost password? |
|        | Sign In                     |
|        | Institutional Login         |
|        | OpenAthens Login            |
|        |                             |
|        | BIBLIOTECA EUGÊNIO GUDIN    |

## **5) CLIQUE EM VIEW ALL INSTITUTIONS**

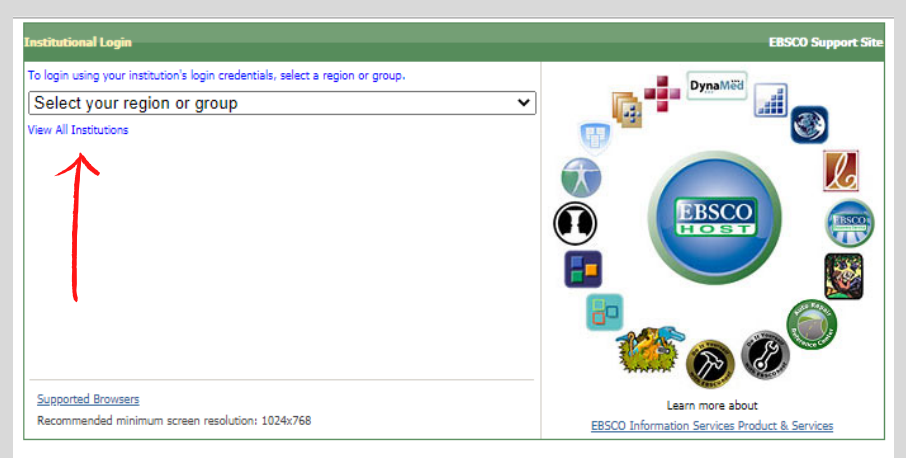

Important User Information: Remote access to EBSCO's databases is permitted to patrons of subscribing institutions accessing from remote locations for persona remote access to EBSCO's databases from non-subscribing institutions is not allowed if the purpose of the use is for commercial gain through cost reduction or avoidance is not allowed if the purpose of the use is for commercial gain through cost reduction or avoidance is a subscribing to the set of the set of t

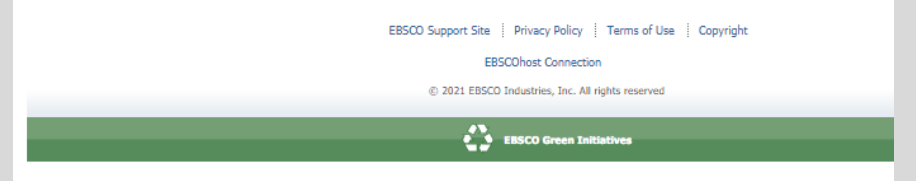

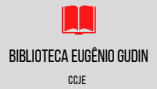

## 6) DÊ UM CTRL+F E PESQUISE UFRJ

- UFMG Universidade Federal de Minas Gerais
- UFMS Universidade Federal de Mato Grosso do Sul
- UFMT Universidade Federal de Mato Grosso
- UFOB Universidade Federal do Oeste da Bahia
- UFOP Universidade Federal de Ouro Preto
- UFOPA Universidade Federal do Oeste do Para
- UFPA Universidade Federal do Para
- UFPB Universidade Federal da Paraiba
- UFPE Universidade Federal de Pernambuco
- UFPEL Universidade Federal de Pelotas
- UFPI Universidade Federal do Piaui
- UFPR Universidade Federal do Parana
- UFRA Universidade Federal Rural da Amazonia
- UFRB Universidade Federal do Reconcavo da Bahia
- UFRGS Universidade Federal do Rio Grande do Sul
- UFRJ Universidade Federal do Rio de Janeiro
- UFRN Universidade Federal do Rio Grande do Norte
- UFRPE Universidade Federal Rural de Pernambuco
- UFRR Universidade Federal de Roraima
- UFS Universidade Federal de Sergipe
- UFSC Universidade Federal de Santa Catarina
- UFSCAR Fundacao Universidade Federal de Sao Carlos
- UFSJ Universidade Federal de Sao Joao del Rei
- UFSM Universidade Federal de Santa Maria
- UFT Universidade Federal do Tocantins
- UFTM Universidade Federal do Triangulo Mineiro
- UFU Universidade Federal de Uberlandia

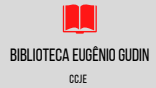

### 7) INSIRA SEUS DADOS PARA FAZER ACESSO REMOTO VIA CAFE

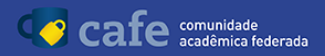

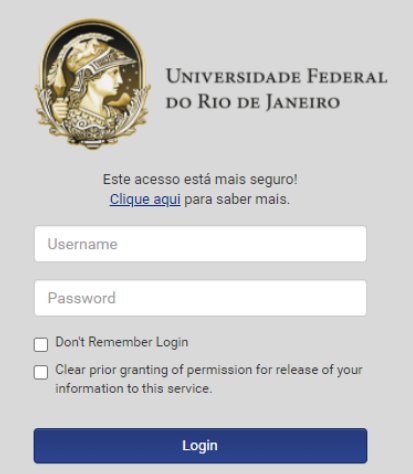

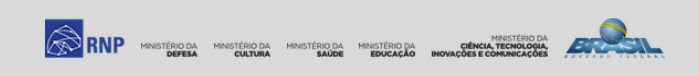

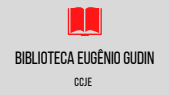

## 8) CLIQUE EM "YES" PARA CONFIRMAR

- Saved items, such as checkouts and saved searches.
- Activity data, such as searches, retrievals, and link outs.
- Other data, such as affiliations and continuing education.

If you would like more specific information related to our data privacy practices, please read EBSCO's <u>Privacy Policy</u>.

Withdrawing your consent: You may immediately withdraw your consent for the collection of your personalized data at any time, as described in EBSCO's <u>Privacy Policy</u>. If you do this, you will be unable to use a personalized account to access EBSCO's products. However, you will still be able to access EBSCO's products through your institution's account.

Yes. I consent to the collection of this personalized data which will allow EBSCO to provide me with a personal account. I understand the processing of my personal data is covered under my institution's contract with EBSCO. I acknowledge that EBSCO will collect and process my personal data including the categories and purposes of use for such data as described in EBSCO's Privacy Policy and What information is Collected and How it is Used.

No. I do not consent to the collection of this personalized data. I understand that I can still access EBSCO's products without a personal account.

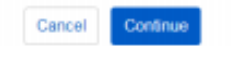

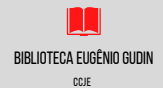

### 8) CLIQUE EM SELECIONAR TODOS PARA TER ACESSO A TODAS AS BASES INCLUINDO A BUSINESS SOURCE ULTIMATE

| EBSCO | Dhost      | Escolher bases de dados Selecionar outro serviço EBSCO<br>Para buscar uma única base de dados, clique no nome da base de dados listada abaixo. Para selecionar<br>mais de uma base de dados para buscar, marque as caixas próximas às bases de dados e clique em<br><i>Continuar</i> . |
|-------|------------|----------------------------------------------------------------------------------------------------|
|       | C<br>Se    | ontinuar<br>elecionar/desmarcar todos Observação: selecionar todas as bases de dados para busca pode resultar na lentidão do tempo de resposta.                                                                                                    |
|       | Ban<br>Con | i <b>cos de dados de avaliação</b><br>tate seu bibliotecário para fornecer comentários sobre os bancos de dados de avaliação.                                                                                                    |
|       |            | Business Source Ultimate 🛛 Regional Business News 🗹 Fonte Acadêmica                                                                                                    |

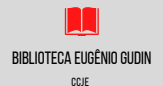

# **APLICATIVO EBSCO HOST**

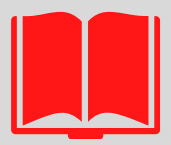

# BIBLIOTECA EUGÊNIO GUDIN CCJE

#### 1) INSTALE O APLICATIVO "EBSCO MOBILE" EM SEU Celular

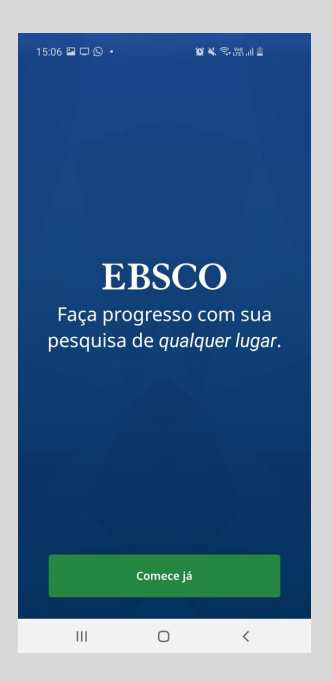

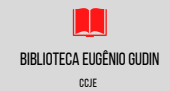

### 2) DIGITE UFRJ E CLIQUE NA OPÇÃO "UNIVERSIDADE FEDERAL DO RIO DE JANEIRO - UFRJ"

| 15:06 🖾 🗖 🕻 🔸 🧝 💥 💷 💄                                                               |  |  |  |
|-------------------------------------------------------------------------------------|--|--|--|
| K Encontre sua instituição                                                          |  |  |  |
| Q ufrj X                                                                            |  |  |  |
| 🗲 Usar minha localização                                                            |  |  |  |
| CCJE IPPUR-UFRJ<br>RIO DE JANEIRO - RJ, , BRAZIL                                    |  |  |  |
| UNIVERSIDADE FEDERAL DO RIO DE JANEIRO<br>- UFRJ<br>RIO DE JANEIRO, , BRAZIL        |  |  |  |
| UNIVERSIDADE FEDERAL RURAL DO RIO DE<br>JANEIRO - UFRRJ<br>RIO DE JANEIRO, , BRAZIL |  |  |  |
| UNIVERSIDADE FEDERAL RURAL DA<br>AMAZONIA - UFRA<br>BELEM,, BRAZIL                  |  |  |  |
| UNIVERSIDADE FEDERAL RURAL DE<br>PERNAMBUCO - UFRPE<br>RECIFE,, BRAZIL              |  |  |  |
| UNIVERSIDADE FEDERAL DO RIO GRANDE<br>DO SUL - UFRGS<br>PORTO ALEGRE, , BRAZIL      |  |  |  |
| UNIVERSIDADE FEDERAL DO RIO GRANDE<br>DO NORTE - UFRN                               |  |  |  |
| III O <                                                                             |  |  |  |

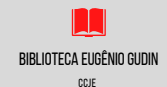

## 3) INSIRA SEUS DADOS PARA FAZER ACESSO REMOTO VIA CAFE

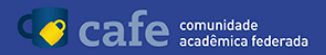

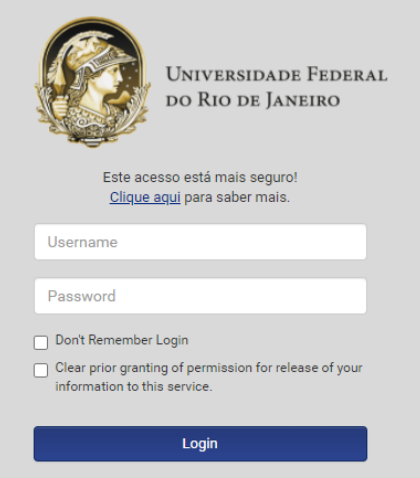

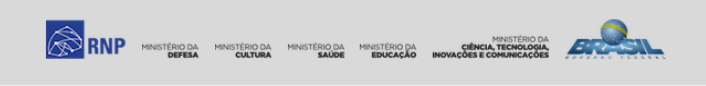

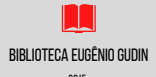